## Sample Dialog Descriptions in XML

Shown below are several sample SML dialog windows with the XML text used to create each one. In a dialog specification in XML, text elements (delimited by start- and end-tags) represent components of the dialog and are identified by a set of predefined XML tags. Various properties of each component (name, default settings, and so on) are included as attributes of the component's start-tag. In some cases all of the information for a dialog control is represented by a combined start-end tag (called an empty tag) and its attributes. The XML format facilitates dialog setup because elements within the XML document are grouped and nested in a clear logical structure that determines the layout of the dialog.

## Label and Toggle Buttons

| Extraction Options        | xml version="1.0"? start-tag for the required root element of the XML document             |
|---------------------------|--------------------------------------------------------------------------------------------|
| Extract from TIGER:       | <pre><root></root></pre>                                                                   |
| 🗖 City Polygons           | <pre><label>Extract from TIGER:</label> text label element</pre>                           |
| ☐ Voting Districts        | <togglebutton id="citybtn" name="City Polygons" selected="true"></togglebutton><br>        |
| 🗳 Congressional Districts | <togglebutton id="congbtn" name="Congressional Districts" selected="false"></togglebutton> |
| OK Cancel                 | end-tag of the dialog element<br>end-tag of the root element                               |

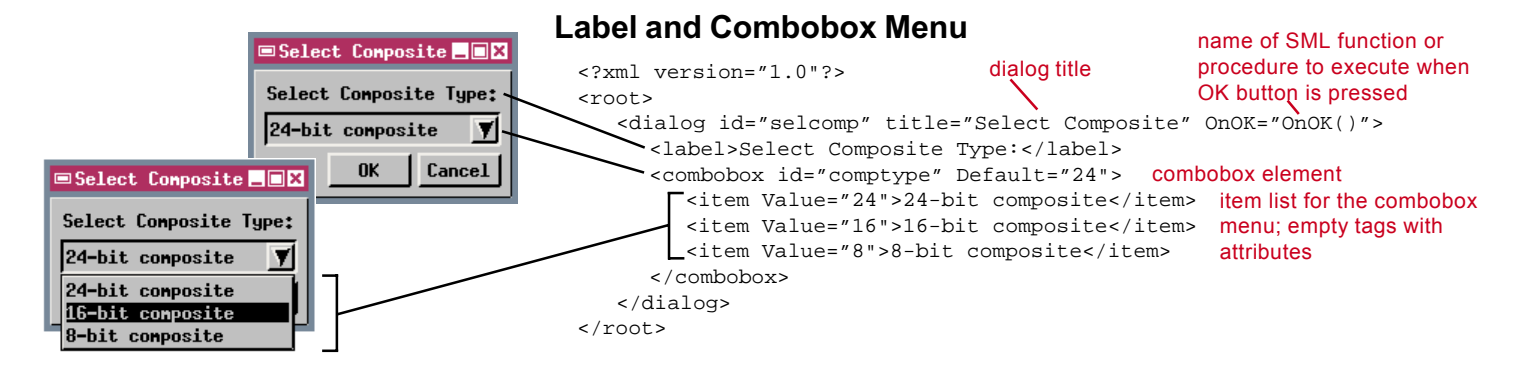

## Radio Buttons (Only One Selected at a Time) in a Box

|                        | xml version="1.0"? required XML version declaration                                                    |
|------------------------|----------------------------------------------------------------------------------------------------|
|                        | <root></root>                                                                                          |
| Select Process         | <pre><dialog id="select" onok="OnOK()" title="Select Process"></dialog></pre>                          |
|                        | <pre><groupbox extraborder="4" name=" Process: "> box element with Name (label)</groupbox></pre>       |
| Process:               | <pre><radiogroup default="entire" id="processgp"> group of radio buttons</radiogroup></pre>            |
| A Entire Scene         | <pre></pre> <pre>C<item name="Entire Scene" value="entire"></item> </pre> <pre>item list for the</pre> |
|                        | <pre><item name="AOI Polygon" value="polygon"></item> radiagroup</pre>                                 |
| ↓ NOT FOTGEON          | <pre></pre>                                                                                            |
| 🔷 🔷 Manual Selection 📗 | end-tag for the radiogroup                                                                             |
|                        | end-tag for the groupbox element                                                                       |
| OK Cancel              |                                                                                                    |
|                        |                                                                                                    |

## Togglebuttons, Labels, and Editable Numeric Field

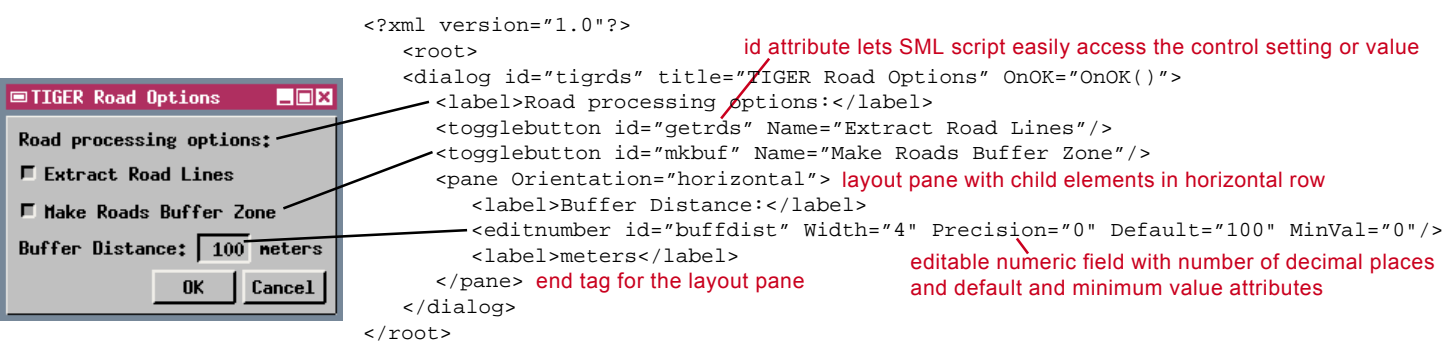